# PowerSeries stem 15 adu to Arm DDDD

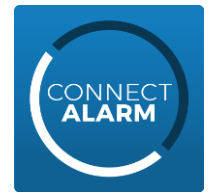

# Aplicación ConnectAlarm Guía rápida de uso de la aplicación

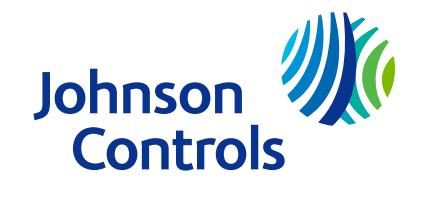

## ConnectAlarm: instalación y primer uso de la aplicación

- Descargue e instale la aplicación en su teléfono desde el App Store de Apple o desde Google Play Store.
- Inicie la aplicación y acepte los Términos de uso.
- En la pantalla de bienvenida, ingrese la dirección del servidor (connect.tycomonitor.com) y pulse el botón "+" (er Android) o el botón Agregar nuevo (en iOS).
- Agregue el nombre preferido para el panel e ingrese el ID del panel (número de identificación de integración). Este número se encuentra en la opción [851][422] y su instalador debe proporcionárselo.

En caso de que el número no esté disponible (comunicador sin este número), utilice la dirección MAC (opción [851][998]). Su instalador debe proporcionarle este número.

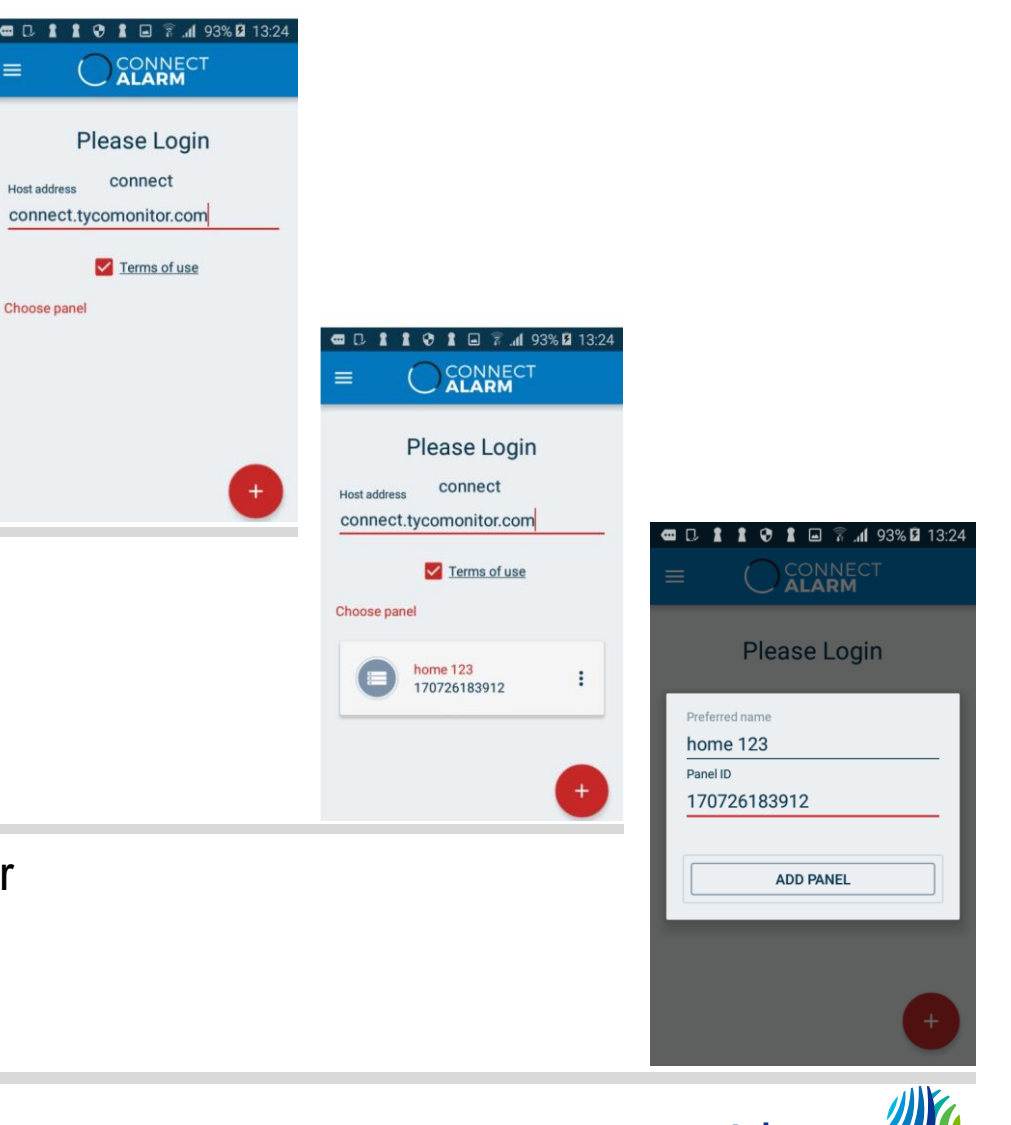

Controls

#### ConnectAlarm: instalación y primer uso de la aplicación

- Para activar el panel por primera vez, se le solicitará que ingrese el código de usuario maestro.
- Para conectarse a su panel PowerSeries Neo, ingrese su contraseña de usuario y luego haga clic en OK.
- Si aparece un mensaje de error, vuelva a intentarlo.
- Si ingresa la contraseña equivocada 3 veces, no podrá intentarlo por 5 minutos.

|    |                                    | 93% 🛿 13:26 |  |
|----|------------------------------------|-------------|--|
|    | ror<br>rong password. <sup>-</sup> | Fry again.  |  |
|    |                                    |             |  |
| 1  | 2                                  | 3           |  |
| 4  | 5                                  | 6           |  |
| 7  | 8                                  | 9           |  |
| ОК | 0                                  |             |  |
|    |                                    |             |  |

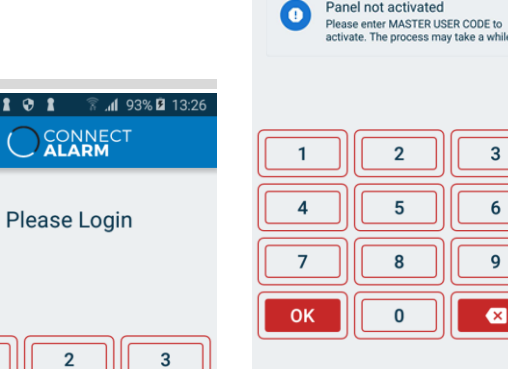

101

| 1  | 2 3 |  |
|----|-----|--|
| 4  | 5 6 |  |
| 7  | 89  |  |
| ОК |     |  |

🖀 📲 93% 🖻 13:20

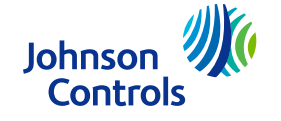

- Ahora puede acceder, ver, armar o desarmar, y cambiar el estado del sistema de alarma.
- La pantalla tiene 4 áreas activas:
  - Área 1: estado del sistema, particiones (si su sistema admite más de una partición) y activación del sistema;
  - Área 2: alarmas y problemas del sistema;
  - Área 3: información reciente;
  - y Área 4: menú de navegación rápida.

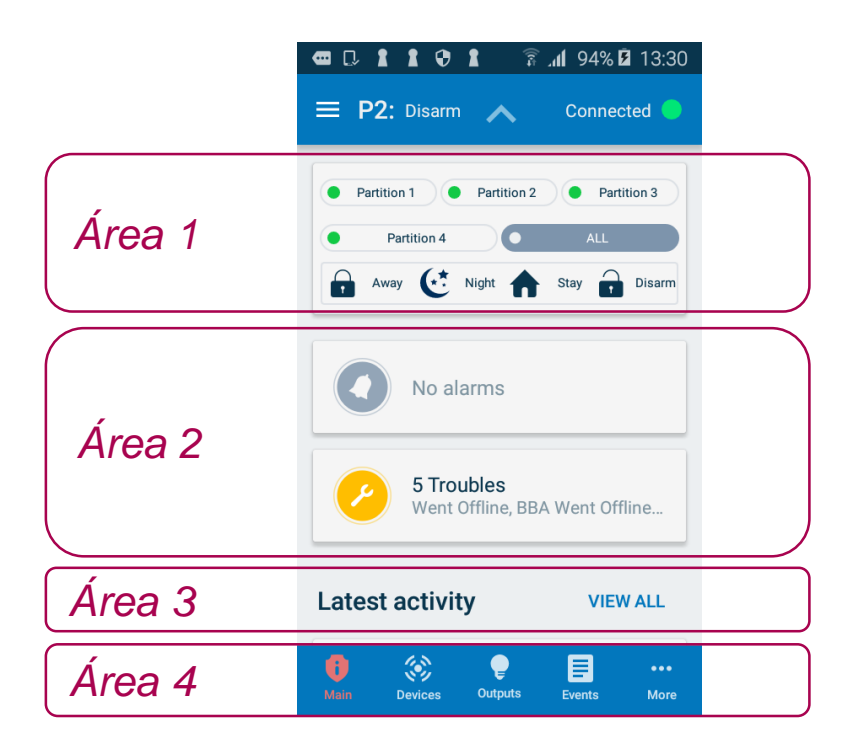

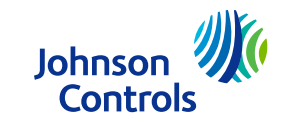

- En el Área 1, puede ver el estado del sistema y seleccionar la partición con la que desea trabajar.
- También puede ver si el sistema está armado, en modo "Away", "Stay" o "Night", o desarmado, como se muestra.
- Si el ícono está rojo, el sistema está armado.
- Haga clic en "Away" para activar el sistema.
- Haga clic en "Disarm" para desactivar el sistema.
- Haga clic en "Night" o "Stay" para armar áreas específicas.
- El Área 1 aparecerá en todas las pantallas, pero puede ocultarla para ampliar el área de trabajo.

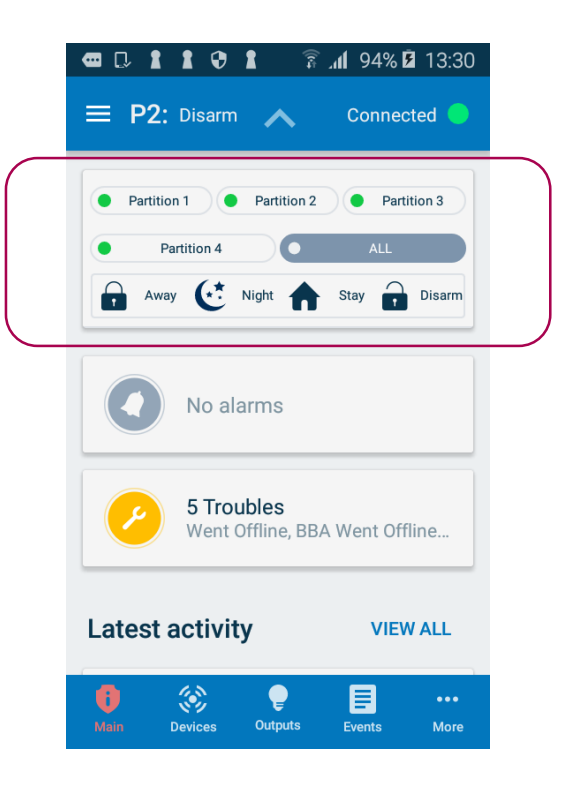

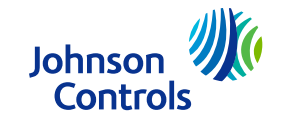

- En "Application settings", puede cambiar diversos ajustes de la aplicación, como los idiomas, la navegación rápida y la visualización.
- En "Panel settings", puede administrar las notificaciones push y los usuarios, establecer la fecha y la hora del panel y permitir el acceso remoto al instalador.
- Para acceder al menú de configuración del panel, haga clic aquí:

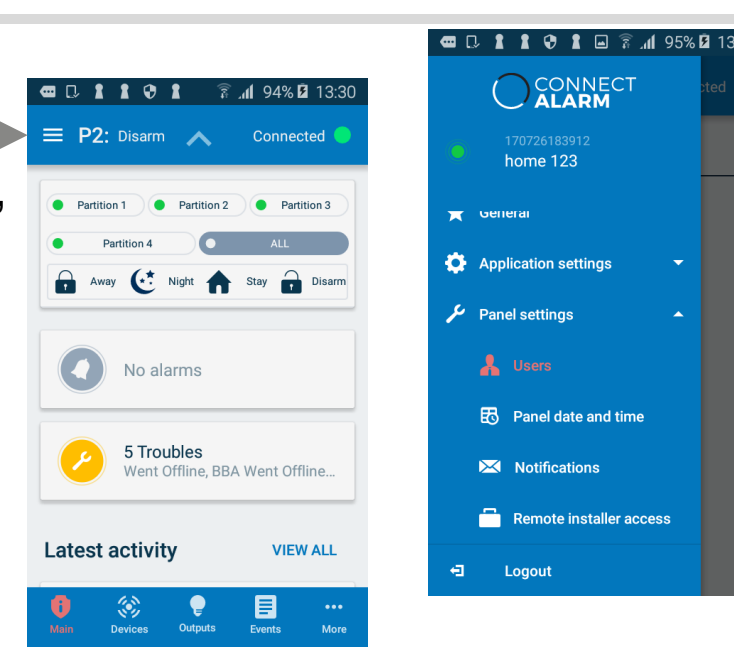

home 123

Application settings

Panel date and time

Remote installer access

Notifications

Logout

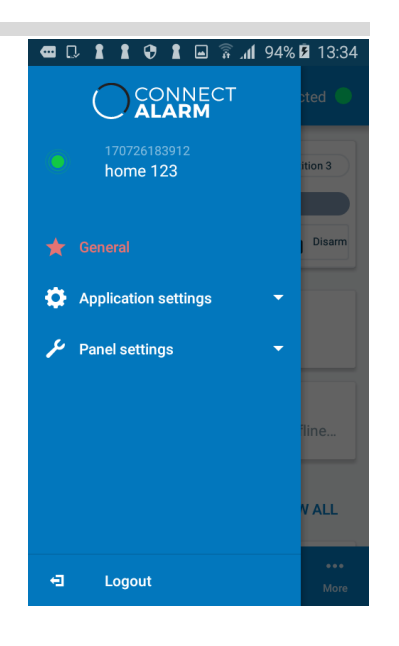

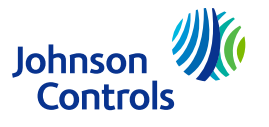

- El Área 2 muestra los eventos que ocurrieron con el sistema armado.
- Haga clic en los íconos para obtener más información.
  - Ícono de alarmas para ver las alarmas
  - Ícono de problemas para ver si hay problemas en el sistema
- Haga clic en "Alarms" para obtener información sobre los últimos eventos de alarma.
- Para volver a la pantalla principal, pulse el botón "Main".

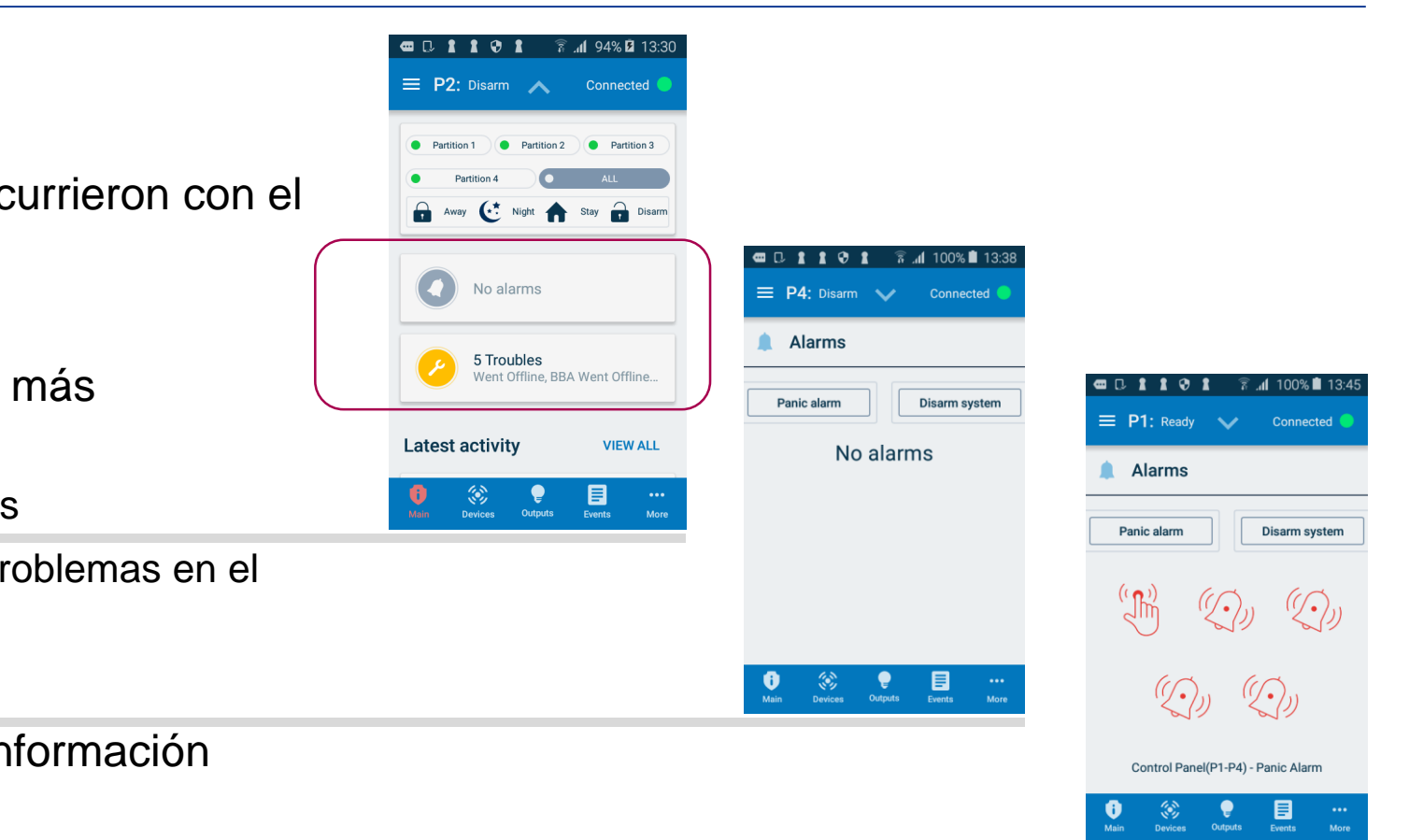

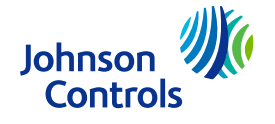

El Área 3 muestra las actividades recientes, como quién desarmó el sistema y cuándo se desarmó.

Haga clic en "View All" para ver actividades anteriores.

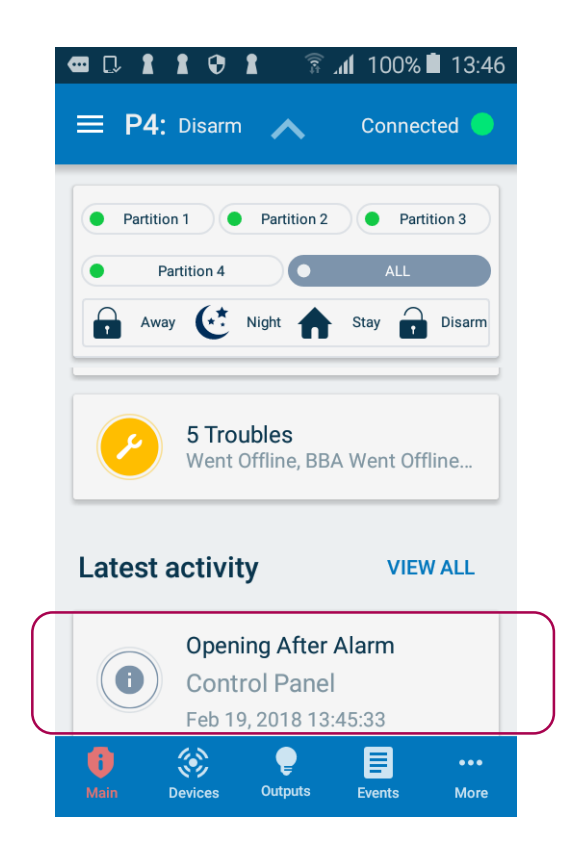

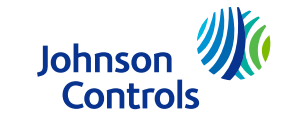

- Desde el Área 4, puede acceder rápidamente a las funciones principales.
  - Main: vuelve al menú principal.
  - Devices: permite acceder a la sección de dispositivos.
  - Outputs: permite acceder a la pantalla de control de salidas.
  - Events: permite acceder a la pantalla de registro de eventos.
  - More: abre la sección de alarmas y problemas.

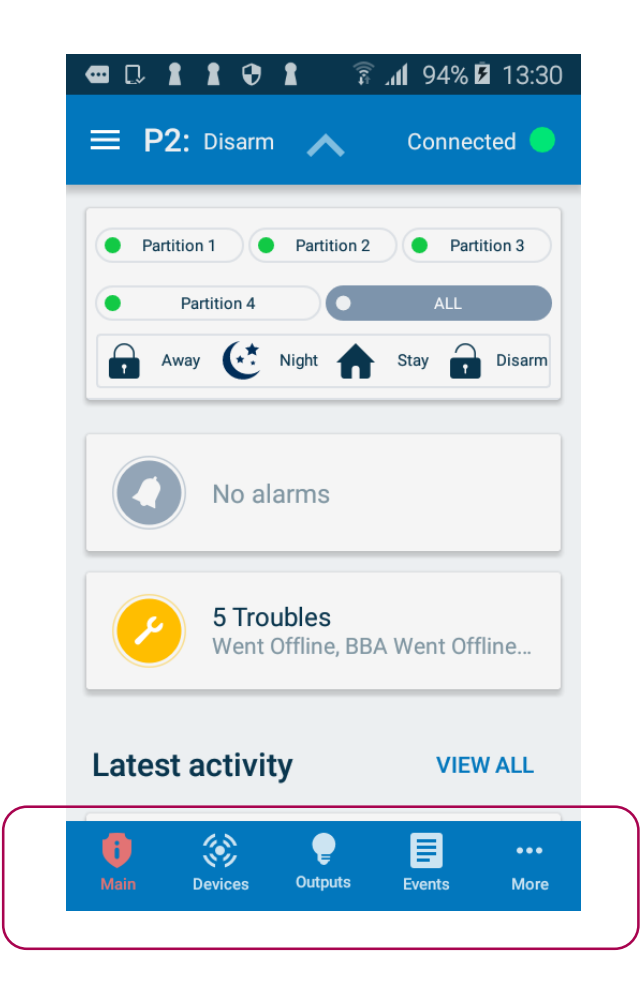

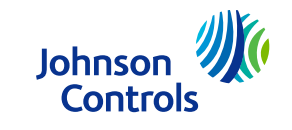

Sección "Devices"

Muestra una lista de todos los sensores y dispositivos conectados. Muestra una foto del dispositivo, su etiqueta y las particiones a las que pertenece el dispositivo. Además, permite excluir o dejar de excluir un dispositivo deslizándolo hacia la izquierda.

- Haga clic en el símbolo de filtro para filtrar la lista. Es muy útil en propiedades grandes.
  - Estas son las opciones de filtro:
    - Detectores
    - Controles
    - Sirenas y repetidoras
- Para poder filtrar, haga clic en el tipo de dispositivo deseado, por ejemplo, detectores.

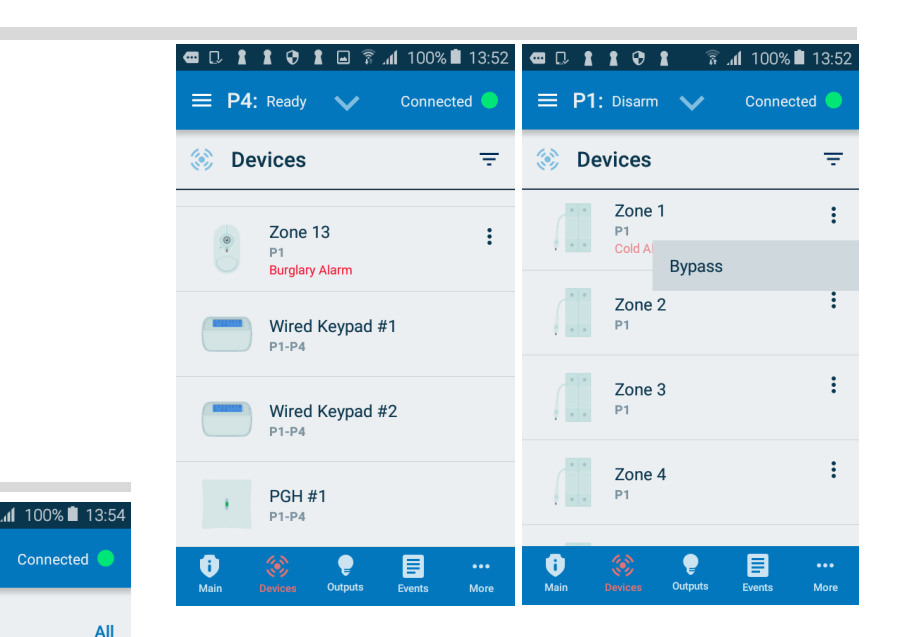

**P1**: Readv

٢

首

∘→⊚⊣

Detectors

Keyfobs

Sirens

Repeaters

De

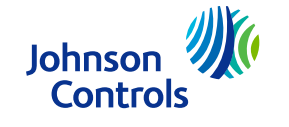

Pantalla de control de salidas. Al hacer clic en "Outputs" en el Área 4, se abrirá la pantalla de control de salidas, que le permite controlar las salidas.

Puede activar o desactivar salidas; sin embargo, no podrá ver su estado actual.

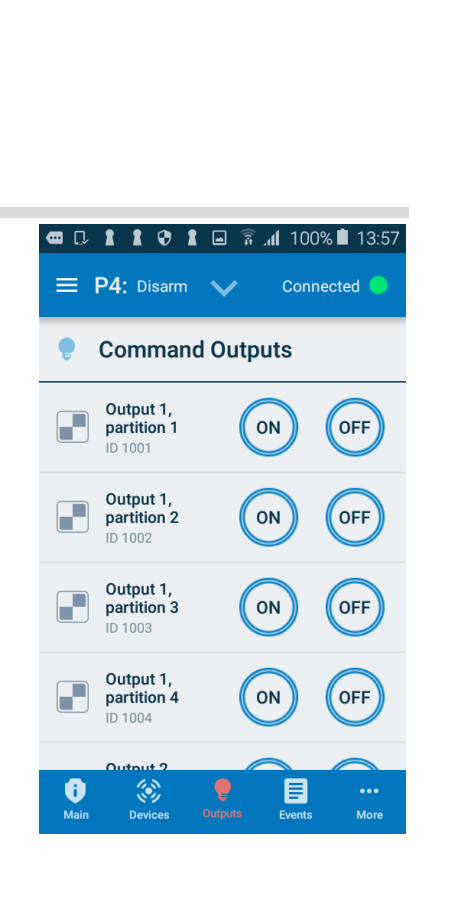

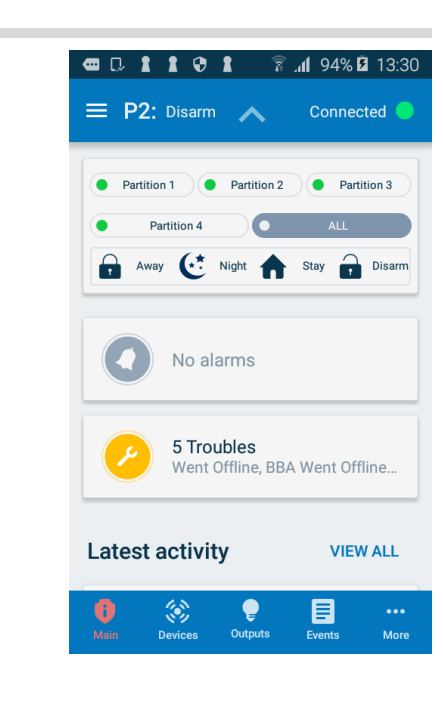

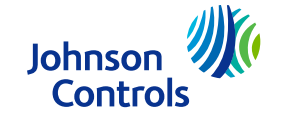

- Pantalla de registro de eventos. Al hacer clic en "Events" en la parte inferior, se abrirá la pantalla de registro de eventos.
- Puede revisar el registro de eventos desde el panel.
- Puede acceder de forma directa a videos asociados con alarmas.
- Los colores y los íconos diferencian los tipos de eventos.
- Puede filtrar determinados tipo de eventos como armado/desarmado, alarmas, etc.

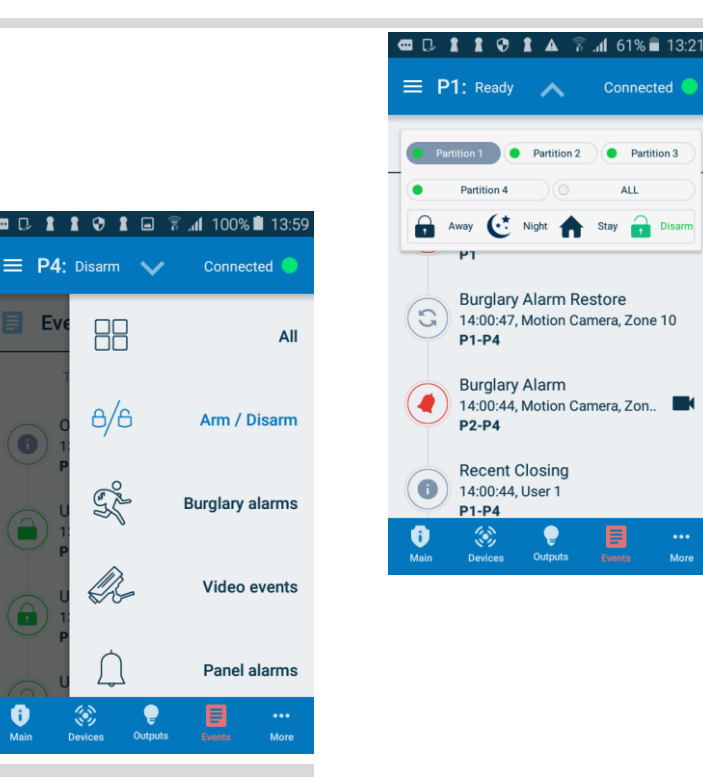

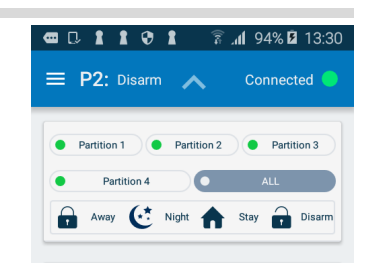

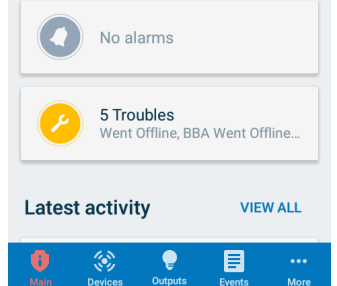

Connected

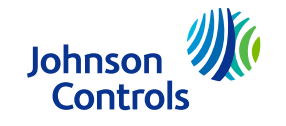

#### Información de contacto

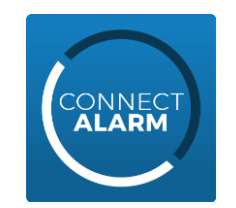

Para obtener más información sobre la aplicación ConnectAlarm, visite <u>www.dsc.com</u> o comuníquese con su instalador o representante de ventas local.

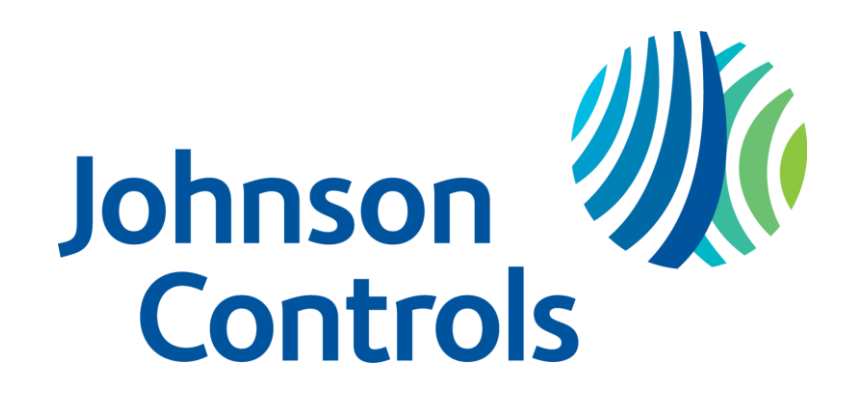

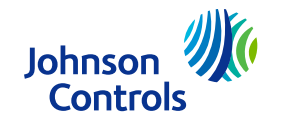